## 微學分成績查詢方式

一、【微課程(實體&微型數位課程)】通過情況:

Eportfolio→登錄帳密→教務→微學分修習歷程

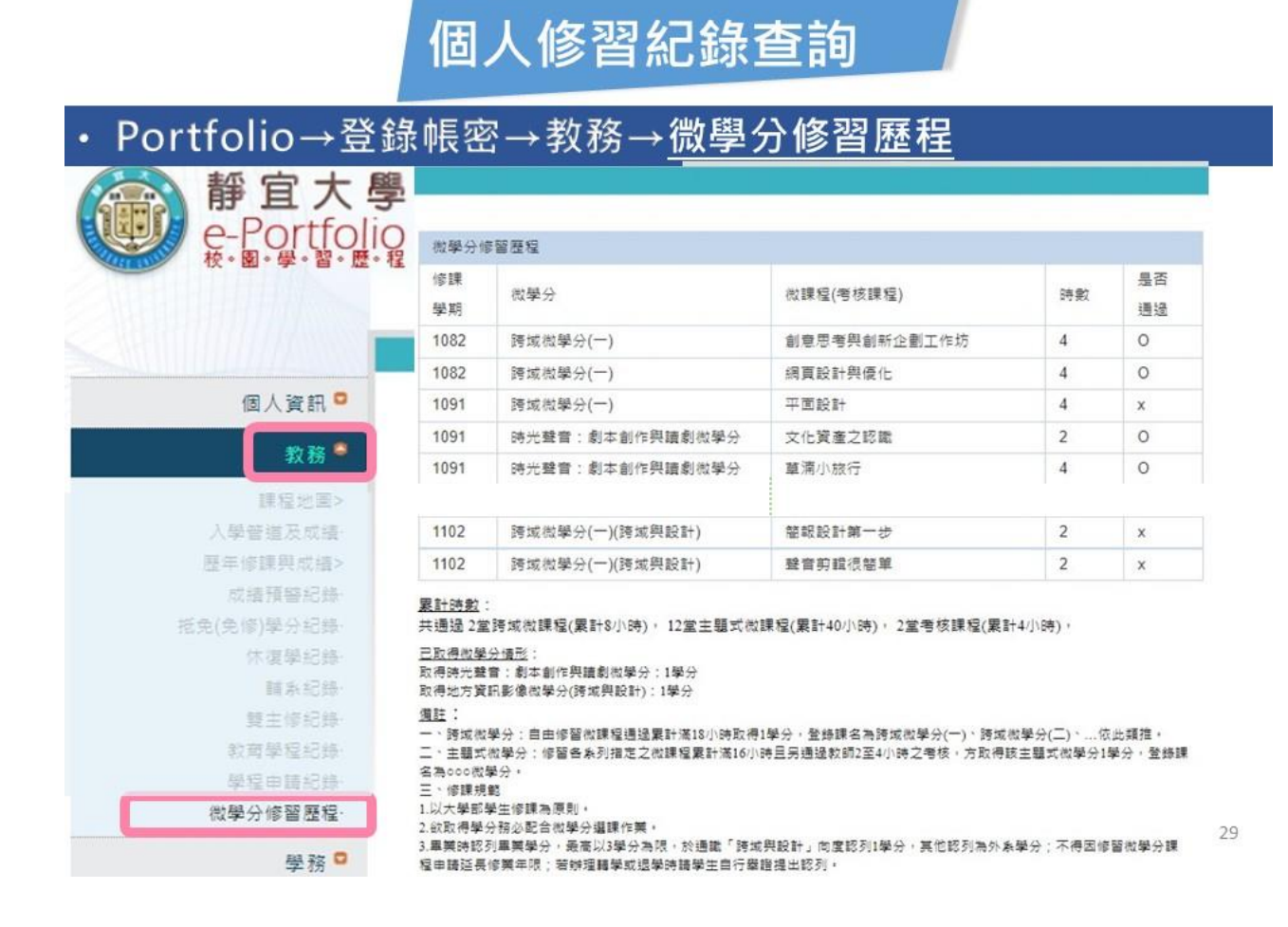

## 二、【**主題式微學分】**&【跨域微學分(一)(二)(三)】取得學分情況:

## e 校園服務網→登錄帳密→教務→成績查詢

| ✿各類系統功能        |              |                |            | 常態開放項目 |
|----------------|--------------|----------------|------------|--------|
| 教務 (課程/成績)     |              |                |            |        |
| > 申請教務文件       | ▶ 成績預警查詢     | ▶成績查詢          | > 抵免科目申請   |        |
| > 校際選課申請       | > 畢業生離校手續單列印 | > 專業證照暨能力維護    | > 停修申請     |        |
| > 期末教學意見反應質性回應 | > 期中教學意見反映   | > 暑修學分費查詢      | > 暑修選課作業   |        |
| > 復學申請         | > 電子版中文在學證明  | > 微課程選課        | ▶ 輔系、雙主修申請 |        |
| > 網路退選         | > 課程點名紀錄查詢   | ▶選課(一階、三階、加退選) | ▶選課查詢      |        |
| > 選課清單列印       | >學分試算表       | > 學分學程申請       | > 學生基本資料確認 |        |
| > 學分學程證明書申請    | > 轉系申請       |                |            |        |
|                |              |                |            |        |